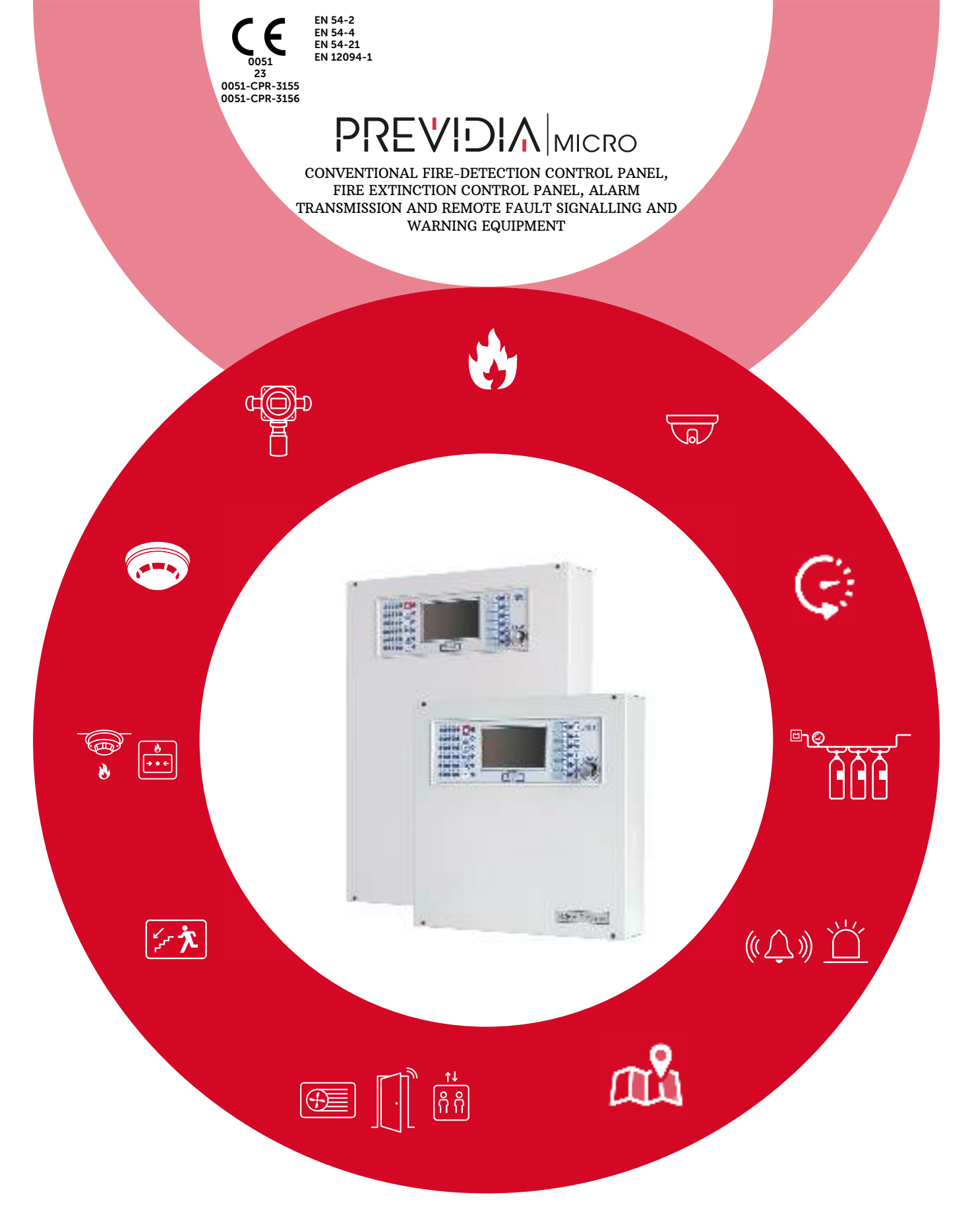

USER'S MANUAL

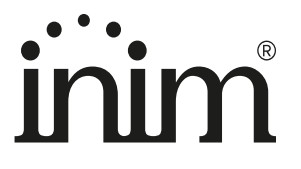

### Warranty

INIM Electronics s.r.l. warrants that this product shall be free of defects in material and workmanship for a period of 24 months from the date of production. In consideration of the fact that INIM Electronics s.r.l. does not install directly the products here indicated, and due to the possibility they may be used with other products not manufactured by INIM Electronics, INIM Electronics cannot guarantee the performance of the security installation. Seller obligation and liability under this warranty are expressly limited to repairing or replacing, at seller's option, any product not meeting its stated specifications. In no case can INIM Electronics s.r.l. be held responsible or liable by the buyer or any other person for any loss or damage, direct or indirect, consequential or incidental.

This warranty applies only to defects in parts and workmanship relating to normal use. It does not cover:

- Damage arising from improper use or negligence;
- Damage caused by fire, flood, wind or lightning;
- Vandalism;
- Fair wear and tear.

INIM Electronics s.r.l. shall, at its option, repair or replace any defective products. Improper use, that is, use for purposes other than those mentioned herein will void this warranty. For further details regarding this warranty contact the authorized dealer.

### **Limited Warranty**

INIM Electronics s.r.l. shall not be liable for any damage caused by improper use of this product.

The installation and use of the products indicated herein must be carried out by authorized persons only. Moreover, the installation procedure must be carried out in full respect of the instructions provided in this manual.

### Copyright

The information contained in this document is the sole property of INIM Electronics s.r.l.

Copying, reprinting or modification of this document, in part or as a whole, is not permitted without prior authorization in writing from INIM Electronics s.r.l. All rights reserved.

## Table of contents

|                                       | Warranty                                                                                                    | 2                          |
|---------------------------------------|----------------------------------------------------------------------------------------------------|----------------------------|
|                                       | Limited Warranty                                                                                                    | 2                          |
|                                       | Copyright                                                                                                    | 2                          |
|                                       | Table of contents                                                                                                    |                            |
| Chapter 1<br>1.1<br>1.2<br>1.3<br>1.4 | General information<br>Manufacturer's details<br>About this manual<br>Operator classification - Access Levels<br>CE Mark                   | 5<br>5<br>5<br>5<br>6      |
| Chapter 2                             | Operative statuses of the Previdia Micro system                                                                                            | 8                          |
| Chapter 3<br>3.1<br>3.2<br>3.3<br>3.4 | User interface<br>Front plate models<br>Function buttons and LEDs<br>Screen in standby status<br>Status Bar                                | 9<br>.10<br>.11<br>.12     |
| Chapter 4<br>4.1<br>4.2               | Inim Cloud Fire<br>User interface, home page<br>Registration of a control panel to the Inim Cloud user account                             | 14<br>.14<br>15            |
| Chapter 5<br>5.1<br>5.2<br>5.3        | Viewing the system<br>Viewing active events<br>Visualization of the events log<br>Visualization of the system status                       |                            |
| Chapter 6<br>6.1<br>6.2<br>6.3<br>6.4 | Using the system<br>Access to programming<br>Device management<br>Management of the remote communicator<br>Managing the extinction channel | 22<br>22<br>22<br>23<br>24 |
| Appendix                              | Rapid emergency management                                                                                                    | 25                         |

## \_\_\_\_\_inir Chapter 1

### **General information**

#### 1.1 Manufacturer's details

Manufacturer: INIM ELECTRONICS S.R.L.

Production plant: Centobuchi, via Dei Lavoratori 10

Municipality: 63076, Monteprandone (AP), Italy

Tel.: +39 0735 705007

**Fax:** +39 0735 704912

E-mail: info@inim.it

Web: www.inim.it

The personnel authorized by the manufacturer to repair or replace the parts of this system, hold authorization to work only on devices marketed under the INIM Electronics brand.

#### 1.2 About this manual

Manual code: DCMUINIOPREVIDIAM

#### Revision: 1.00

This manual describes the procedures for the configuration, commissioning and maintenance of the Previdia Micro firedetection system.

#### 1.3 Operator classification - Access Levels

The control panel has 4 distinct access levels:

Level 1: Public level - this is the normal access level of the control panel and is the access level for building inhabitants who are neither authorized to use the system nor instructed in its use.

At this level it is possible to view the information on the display and on the signalling LEDs, as well as to interact using the buttons and the touch screen to scroll through the information. Level 1 allows the following operations only:

- mute buzzer
- test signalling LEDs
- activate alarm signalling when an early-warning process is running

**Level 2:** Authorized users - this access level is for the system supervisors and is for authorized personnel who are adequately instructed in the use of the system and its functions.

Access requires the use of a key or entry of a valid access code with sufficient access rights. In addition to the operations described for level 1 it is also possible to carry out the following operations:

- mute alarm signalling devices
- rearm the control panel
- activate alarm signalling devices manually
- disable control panel elements
- place in test status one or more of the system elements
- bypass and activate objects which require this specific level.

The system provides two additional sub-levels of authorized user:

- **Superuser level**, las for the previous one, with the added possibility of registering control panels to their account with the Inim Cloud service
- Maintenance operator level, same as the previous level with the added possibility of stopping the valve pulse for those models that support extinction functions

Level 3: Programming - this access level is for specialized technical operators who carry out system configuration, commissioning and maintenance.

Access requires entry of a valid access code with sufficient access rights after inserting a jumper which enables programming. Refer to the manual for system configuration, commissioning and maintenance.

ONLY authorized technicians, appointed by the Manufacturer can, by means of special tools, carry out repair work on the motherboard.

Level 4: only authorized technicians, appointed by the Manufacturer can, by means of special tools, carry out repair work on the motherboard.

#### 1.4 CE Mark

#### 1.4.1 Regulation (EU) No. 305/2011

This product complies with requirements stated by standards listed here below in compliance with Regulation (EU) No. 305/2011.

|                                                                                                    |                                   | Essential featu              |
|----------------------------------------------------------------------------------------------------|-----------------------------------|------------------------------|
|                                                                                                    | Performance in the ev             | vent of fire                 |
|                                                                                                    | Power supply perform              | nance                        |
|                                                                                                    | Response delay (resp              | onse time in th              |
| UU51                                                                                                    | Transmission perform              | nance                        |
| INIM Electronics s.r.i.<br>Via Dai Lavaratari 10 Eraz Cantabuahi                                                                                    | Operating reliability             |                              |
| 63076. Monteprandone (AP) - Italy                                                                                                    |                                   | Thermal res                  |
| ······                                                                                                    | Durability of                     | Vibration res                |
| 23                                                                                                    | operating reliability:            | Humidity res                 |
| 0051-CPR-3155                                                                                                    |                                   | Electrical sta               |
| EN 54-2:1997 + A1:2006                                                                                                    | Options pro                       | vided in accorda             |
| EN 54-4:1997 + A1:2002 + A2:2006                                                                                                    | 7.8 Output to fire alar           | m devices                    |
| EN 54-21:2006                                                                                                    | 7.9 Output to fire alar           | m routing equi               |
| EN 12094-1:2003                                                                                                    | 7.10 Output to fire pro           | tection equipn               |
| PREVIDIA-MLZEG                                                                                                    | 7.11 Delay on outputs             | -<br>-                       |
|                                                                                                    | 7.12 Co-incidence det             | ection (Type A               |
| Control and indicating equipment with power supply equipment, alarm                                                                                 | 7.13 Alarm counter                |                              |
| transmission and fault warning routing equipment and electrical automatic                                                                           | 8.9 Output to remote the          | ault or warning              |
| control and delay device integrated for fire detection and fire alarm systems installed in buildings and for gas extinguishing systems installed in | 10.0 Test condition               |                              |
| buildings and part of a complete system.                                                                                                    | Options provi                     | ded in accordan              |
|                                                                                                    | 4.17 Delay of extingui            | shing signal                 |
|                                                                                                    | 4.18 Signal representi            | ng the flow of               |
|                                                                                                    | 4.19 Monitoring of the            | status of com                |
|                                                                                                    | 4.20 Emergency hold               | device (*)                   |
|                                                                                                    | 4.21 Control of floodin           | ng time                      |
| 0051                                                                                                    | 4.23 Manual only mod              | le                           |
| INIM Electronics s.r.l.                                                                                                    | 4.24 Triggering signal            | s to equipmen                |
| Via Dei Lavoratori 10 - Fraz. Centobuchi                                                                                                    | 4.26 Triggering of equ            | ipment outsid                |
| 63076, Monteprandone (AP) - Italy                                                                                                    | 4.27 Emergency abort              | t device (*)                 |
|                                                                                                    | 4.30 Activation of alar           | m devices with               |
| 23                                                                                                    | (*) one only between 4            | 4.20 and 4.27                |
| 0051-CPR-3156                                                                                                    | Add                               | itional informatio           |
| EN 54-2:1997 + A1:2006                                                                                                    | manual.                           | uired at point               |
| EN 54-4:1997 + A1:2002 + A2:2006                                                                                                    | Add                               | itional information          |
| EN 54-21:2006<br>EN 12094-1:2003                                                                                                    | About information rec             | uired at point               |
|                                                                                                    | Addi                              | tional informatio            |
| PREVIDIA-MSZEG                                                                                                    | For the information re<br>manual. | equired by poin              |
| Control and indicating equipment with power supply equipment, alarm                                                                                 | Additi                            | onal information             |
| transmission and fault warning routing equipment and electrical automatic                                                                           | Degree of protection:             | ÎP30                         |
| control and delay device integrated for fire detection and fire alarm systems                                                                       | Flooding zones: 1                 |                              |
| Installed in buildings and for gas extinguishing systems installed in<br>buildings and part of a complete system                                    | Response delay activ              | as or nalogenation condition |
| bunungs and part of a complete system.                                                                                                    | Response delay trigge             | ering of output              |
|                                                                                                    |                                   |                              |

|                                                                                                    | Essential features                                    | Performanc<br>e |  |  |
|----------------------------------------------------------------------------------------------------|-------------------------------------------------------|-----------------|--|--|
| Performance in the ev                                                                                                    | PASS                                                  |                 |  |  |
| Power supply perform                                                                                                    | PASS                                                  |                 |  |  |
| Response delay (resp                                                                                                    | onse time in the event of fire)                       | PASS            |  |  |
| Transmission perform                                                                                                    | ance                                                  | PASS            |  |  |
| Operating reliability                                                                                                    |                                                       | PASS            |  |  |
|                                                                                                    | Thermal resistance                                    | PASS            |  |  |
| Durability of                                                                                                    | Vibration resistance                                  | PASS            |  |  |
| operating reliability:                                                                                                    | Humidity resistance                                   | PASS            |  |  |
|                                                                                                    | Electrical stability                                  | PASS            |  |  |
| Options prov                                                                                                    | ided in accordance with EN54-2                        | Performanc<br>e |  |  |
| 7.8 Output to fire alarn                                                                                                    | n devices                                             | PASS            |  |  |
| 7.9 Output to fire alarn                                                                                                    | n routing equipment                                   | PASS            |  |  |
| 7.10 Output to fire pro                                                                                                    | tection equipment                                     | PASS            |  |  |
| 7.11 Delay on outputs                                                                                                    |                                                       | PASS            |  |  |
| 7.12 Co-incidence dete                                                                                                    | ection (Type A, B and C)                              | PASS            |  |  |
| 7.13 Alarm counter                                                                                                    |                                                       | PASS            |  |  |
| 8.9 Output to remote fa                                                                                                    | ault or warning signalling devices                    | PASS            |  |  |
| 10.0 Test condition                                                                                                    |                                                       | PASS            |  |  |
| Options provid                                                                                                    | Performanc<br>e                                       |                 |  |  |
| 4.17 Delay of extinguis                                                                                                    | PASS                                                  |                 |  |  |
| 4.18 Signal representi                                                                                                    | ng the flow of extinguishing agent                    | PASS            |  |  |
| 4.19 Monitoring of the                                                                                                    | status of components                                  | PASS            |  |  |
| 4.20 Emergency hold of                                                                                                    | device (*)                                            | PASS            |  |  |
| 4.21 Control of floodin                                                                                                    | g time                                                | PASS            |  |  |
| 4.23 Manual only mode                                                                                                    | PASS                                                  |                 |  |  |
| 4.24 Triggering signals                                                                                                    | PASS                                                  |                 |  |  |
| 4.26 Triggering of equ                                                                                                    | PASS                                                  |                 |  |  |
| 4.27 Emergency abort                                                                                                    | PASS                                                  |                 |  |  |
| 4.30 Activation of alar                                                                                                    | 4.30 Activation of alarm devices with diverse signals |                 |  |  |
| (*) one only between 4                                                                                                    | .20 and 4.27                                          |                 |  |  |
| Addi                                                                                                    | tional information according to EN 54-2               |                 |  |  |
| About information req manual.                                                                                                    | uired at point 12.2.1, see data contained i           | n this          |  |  |
| Addi                                                                                                    | tional information according to EN 54-4               |                 |  |  |
| About information required at point 7.1, see data contained in this manual.                                                                                                    |                                                       |                 |  |  |
| Additional information according to EN 54-21                                                                                                    |                                                       |                 |  |  |
| For the information required by point 7.2.1, see data contained in this manual.                                                                                                    |                                                       |                 |  |  |
| Additional information according to EN 12094-1                                                                                                    |                                                       |                 |  |  |
| Environmental class: A<br>Degree of protection: IP30<br>Flooding zones: 1<br>Zones for CO2, inert gas or halogenated hydrocarbons.<br>Response delay activation condition: max 3s<br>Response delay triggering of outputs: max 1s |                                                       |                 |  |  |

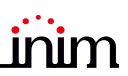

#### 1.4.2 Directive 2014/53/EU

Hereby, INIM Electronics s.r.l., declares that this type of Previdia Micro control panel are in compliance with the essential requirements and other relevant provisions of Directive 2014/53/UE.

Following paragraph explains how to download the complete Declaration of Conformity.

This product may be used in all EU Countries.

#### 1.4.3 Documents for the users

Declarations of Performance, Declarations of Conformity and Certificates concerning to INIM Electronics S.r.l. products may be downloaded free of charge from the web address <u>www.inim.it</u>, getting access to Extended Access and then selecting "Certifications" or requested to the e-mail address <u>info@inim.it</u> or requested by ordinary mail to the address shown in the *paragraph 1.4.1*.

Manuals may be downloaded free of charge from the web address <u>www.inim.it</u>, getting access to Extended Access and then selecting "Manuals".

# Chapter 2

### **Operative statuses of the Previdia Micro system**

Standby: Operating status of the control panel when there is no ongoing alarm or fault signalling.

This status is altered by the occurrence of an event, that is, an operative status which is characterized by an activation (when the event occurs) and a reset (when the event ends).

**Alarm:** Status of the control panel generated by manual activation (for instance, from a call point) or automatic activation (signal from a detector). This is followed by an alarm signal.

**Pre-alarm:** This is the status of the control panel during the interval (delay) which runs between the detection of an alarm condition and the actual signalling of the alarm (delay).

**Investigate:** This command is activated by a supervisor, during an early-warning condition, it provides an extension of the early-warning delay and allows the supervisor to verify the cause of the alarm.

**Evacuate:** This command is activated by a supervisor, during an early-warning condition, it cancels the delay and instantly activates alarm signalling (evacuation).

**Reset:** This operator-activated command annuls the current status of the control panel (and the relative signalling and activations) and resets the system to standby.

This command can be disabled in order to prevent users from activating it by mistake and annulling active signals.

Disable: This command disables part of the system

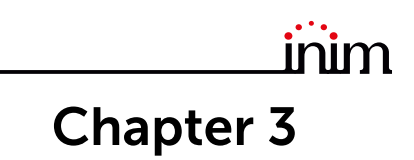

### **User interface**

### 3.1 Front plate models

The user interface of the Previdia Micro control panel consists of a touch-screen display, buttons and LED indicators mounted on the front plate.

Depending on the control panel model, there are three different types of user interfaces:

| PREVIDIA-<br>Mx    | Standard model                                                                                                    |  |
|--------------------|----------------------------------------------------------------------------------------------------|--|
| PREVIDIA-<br>MxZx  | Model with LED<br>indicators for<br>signalling the status<br>of the zones                                                |  |
| PREVIDIA-<br>MxZEx | Model with LED<br>indicators for<br>signalling the status<br>of the zones and<br>management of the<br>extinction channel |  |

All information provided by the control panel and on its front plate is also available via a repeater, this is a device which allows you to view the information from a remote location. There are two different repeater models available, with different user interfaces:

| PREVIDIA-C-<br>REP  | Standard model                                 |  |
|---------------------|------------------------------------------------|--|
| PREVIDIA-C-<br>REPE | Model with<br>extinction channel<br>management |  |

#### 3.2 Function buttons and LEDs

The LEDs on the sides and below the screen provide visual signals which indicate the general status of the system, whereas the function buttons allow fast execution of all the main operations.

The key permits level 1 (public level) to pass to level 2 (supervisor level). When turned clockwise the key will generate a pulse which places the control panel in level 2 status. The control panel will return to level 1 if no buttons are pushed within 20 seconds.

| [A] | Touchscreen display                                       |                                                              |
|-----|-----------------------------------------------------------|--------------------------------------------------------------|
| [B] | Status LED                                                |                                                              |
| [C] | Function buttons                                          |                                                              |
| [D] | LED and multiple-alarm<br>button                          | 000000 №0<br>000000 №0 ▲ • • • • • • • • • • • • • • • • • • |
| [E] | Access-key slot                                           |                                                              |
| [F] | Zone status LEDs<br>(only on certain models)              |                                                              |
| [G] | Extinction channel status LED<br>(only on certain models) |                                                              |

| Status LED |           | Colour | On solid                                                                                                    | Flashing                                                               |
|------------|-----------|--------|----------------------------------------------------------------------------------------------------|------------------------------------------------------------------------|
| ¢          | Alarm     | Red    | Fire alarm running.                                                                                                    | Fire alarm memory.                                                     |
| $\land$    | Fault     | Yellow | A fault (of any type) is present on the<br>system.<br>The details of any active faults are<br>shown on the screen.                                                                                                    | Fault memory.<br>A fault has been solved.                              |
|            | ON        | Green  | The system is functioning.                                                                                                    |                                                                        |
|            | CPU Fault | Yellow | The CPU of the control panel is out<br>of service or one of the<br>microcontrollers inside the cabinet<br>does not respond.<br>If the fault does not clear when the<br>Reset button is pressed, contact the<br>technical-assistance service. | CPU fault memory.<br>The control panel CPU has reset and<br>restarted. |
| ×          | Disabled  | Yellow | One or more of the system elements has been disabled.                                                                                                    |                                                                        |
| TEST       | Test      | Yellow | One or more of the system elements has been put in test mode.                                                                                                    |                                                                        |

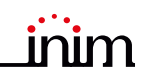

| Function LEDs |                    | Colour | On solid                                                                                                    | Function button                                                                                                    |
|---------------|--------------------|--------|----------------------------------------------------------------------------------------------------|----------------------------------------------------------------------------------------------------|
| H             | Signalling<br>test | Yellow | The test on the visual signalling devices is running.                                                                   | If this button is pressed and held all the LEDs<br>on the control panel will light.                                                                                                    |
| <b>K</b>      | Evacuate           | Red    | The evacuation phase has been activated manually.                                                                       | Button for manual activation of the signalling devices (audible and visual) for evacuation of the premises.                                                                                                |
|               | Investigate        | Yellow | The investigation time has been activated.                                                                              | Button to request supplementary investigation time and thus lengthen the <b>early-warning</b> period.                                                                                                    |
| X)            | Silence<br>buzzer  | Yellow | The buzzer has been silenced.                                                                                           | This button silences the control panel buzzer.<br>Events which occur after silencing will<br>reactivate the buzzer.                                                                                        |
| Êø            | Silence<br>sounder | Yellow | The sounders have been silenced.                                                                                        | During alarm status, this button can be used<br>to stop the audible and visual signalling<br>devices.<br>Pressing this button again will reactivate the<br>silenced audible and visual signalling devices. |
| Ð             | Reset              | Yellow | The reset function is<br>disabled. The sounders<br>must be silenced before the<br>Reset function can be re-<br>enabled. | Button for the annulment of active events and the reset of standby conditions.                                                                                                    |
| ٢             | Multiple<br>alarms | Red    | More than one alarm is active on the system.                                                                            | This button allows you to scroll through the active alarm events on the screen.                                                                                                    |

### 3.3 Screen in standby status

| [A] | Buttons to access the events<br>logs, system status and<br>programming.                                                                                               |                                                                                      |
|-----|----------------------------------------------------------------------------------------------------|--------------------------------------------------------------------------------------|
| [B] | Status bar (always present)<br>shows essential information<br>regarding the system.                                                                                   | Log                                                                                  |
| [C] | Customizable area<br>(customizable during the<br>programming phase) for images<br>relating to the status of the<br>system elements or customized<br>function buttons. | C System Status A Programming                                                        |
| [D] | Date and Time of the system<br>Selection of the indication<br>accesses (at level 2) the date<br>and time setting window.                                              | <ul> <li>01/01/23 18:23</li> <li>L:1 : · · · · · · · · · · · · · · · · · ·</li></ul> |
| [E] | Button to change the language<br>used by the control panel, if<br>required by the configuration.                                                                      |                                                                                      |

### 3.4 Status Bar

| lcon                      |                  | Function                                                                                                    |
|---------------------------|------------------|----------------------------------------------------------------------------------------------------|
| Access level:1            |                  | Selection of this area allows you to enter a code and change the current user-access<br>level.<br>- 1 = Public level (no code entry)                                                                                               |
|                           |                  | <ul> <li>- 2 = Supervision level (turn key or user code entry)</li> <li>- 3 = Programming level (installer code entry)</li> </ul>                                                                                                  |
| Language selection        | <u>N</u> 2<br>71 | If required by the configuration, this button will appear on the status bar.<br>Selection of one of the icons changes the language of the control panel.                                                                           |
|                           | Selectio         | on of this icon (at level 2) allows you to switch from day mode to night mode or vice versa.                                                                                                    |
| Day/Night                 | ġ.               | Day Mode:<br>- The control panel runs the early warning phase before activating an alarm<br>triggered by a detector<br>- the sensitivity of the detectors is set in day mode                                                       |
| status                    |                  | Night Mode:                                                                                                    |
|                           | C                | <ul> <li>early warnings are not run</li> <li>the sensitivity of the detectors is set in night mode</li> <li>in the event of an alarm, if the sounders are silenced they will reactivate automatically after a set time.</li> </ul> |
|                           | Selection        | n of this icon displays a screen showing the voltages, currents and temperatures of the power section.                                                                                                    |
| Mains<br>network          | ∿്″              | Mains power-supply functioning properly                                                                                                    |
|                           | ഷ്^              | Indicates mains-power failure                                                                                                    |
|                           | Selection        | n of this icon accesses (at level 2) a menu which allows manual deactivation, activation and silencing of all fire alarm signalling devices.                                                                                       |
|                           | °4               | Fire-alarm signalling devices (sounders, etc.) are in standby status and are operating properly.                                                                                                    |
| Alarm<br>signaller status | Ĺ^^              | At least one fire alarm signalling device is in fault status. Contact your service dealer.                                                                                                    |
|                           | ۵°               | At least one fire alarm signalling device is disabled.                                                                                                    |
|                           | Δ.               | At least one fire alarm signalling device has been activated                                                                                                    |

| i | Nu | n |
|---|----|---|
|   |    |   |

| lcon                              |                                                                                                    | Function                                                                                                    |  |  |  |
|-----------------------------------|----------------------------------------------------------------------------------------------------|----------------------------------------------------------------------------------------------------|--|--|--|
|                                   | Selection of this icon accesses the management window of the remote communi alarm signalling (refer to <i>paragraph 6.3 Management of the remote communic</i> |                                                                                                    |  |  |  |
|                                   | У.                                                                                                    | If installed, remote alarm-signalling devices (voice or digital telephone communicators associated with alarm receiving centres) are in standby status and operating efficiently.    |  |  |  |
|                                   | Ľ,                                                                                                    | A fault has occurred on a remote alarm-signalling device. Contact your service dealer.                                                                                               |  |  |  |
|                                   | 4                                                                                                    | An alarm communicator has been disabled.                                                                                                    |  |  |  |
| Alarm<br>communicato<br>r status  | 2                                                                                                    | A remote alarm-signalling device is operating (transmitting a communication)                                                                                                    |  |  |  |
|                                   | 2                                                                                                    | An alarm communication has been sent and confirmed by the recipient                                                                                                    |  |  |  |
|                                   | ×,                                                                                                    | An alarm communication has been sent but not confirmed by the recipient                                                                                                    |  |  |  |
|                                   | ×,                                                                                                    | A fault has occurred on at least one remote alarm-communicator device. At the same time, an alarm communication has been sent and confirmed by the recipient                         |  |  |  |
|                                   | ¥,                                                                                                    | A fault has occurred on at least one remote alarm-communicator device. At the same time, another remote alarm-signalling device is operating properly (transmitting a communication) |  |  |  |
|                                   | Selecti<br>fau                                                                                                    | ion of this icon accesses the management window of the remote communicator for ult signalling (refer to <i>paragraph 6.3 Management of the remote communicator</i> ).                |  |  |  |
|                                   | *₄                                                                                                    | If installed, remote fault-signalling devices (telephone dialers or communicators to alarm receiving centres) are in standby status and operating efficiently.                       |  |  |  |
|                                   | ¥                                                                                                    | A fault has occurred on a remote fault-communicator device.                                                                                                    |  |  |  |
| Fault-<br>communicato<br>r status | ⋧                                                                                                    | A fault communicator has been disabled.                                                                                                    |  |  |  |
|                                   | 4                                                                                                    | A remote fault-signalling device is operating (transmitting a communication)                                                                                                    |  |  |  |
|                                   | 2∕₄                                                                                                    | A fault communication has been sent and confirmed by the recipient                                                                                                    |  |  |  |
|                                   | ž                                                                                                    | A fault communication has been sent but not confirmed by the recipient                                                                                                    |  |  |  |
| Home                              |                                                                                                    | Allows users to go directly to the home screen or, when events are active, from the home screen to the active events screen.                                                         |  |  |  |

# **Chapter 4**

### **Inim Cloud Fire**

The Cloud service provided by INIM Electronics offers Previdia users a way to manage their fire alarm control panels via the Internet, in addition to that already possible via direct access to the control panel display.

The connection of control panels to the Cloud service is achieved via a web interface (App or any browser) without any need to configure the network on which the control panel is installed. In particular, it is not necessary to program a router to perform port-forwarding and the like in order to reach the control panel.

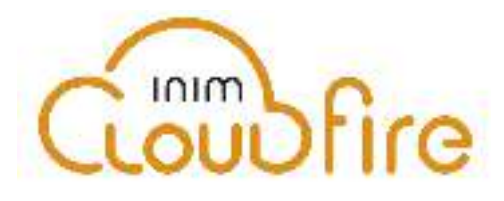

In order to use the Cloud service, the user must have their own account at www.inimcloud.com, registered as "User".

After login, the user will have access to a customized web interface which provides all the tools required for supervision of all the control panels registered by the user.

In order to access Inim Cloud services as a user, registration must be carried out also by the user (paragraph 4.2).

#### 4.1 User interface, home page

Following is the description of the home page; the presence of each of the following elements described depends on the activated functions and the page you are accessing:

| nim                     | CLUSTER XYZ |                                        |                |                         | 1                |                                   |
|-------------------------|-------------|----------------------------------------|----------------|-------------------------|------------------|-----------------------------------|
| Home B<br>Manage System | ALARMS FAUL | LTS DISABLED<br>4<br>Ongoing 2<br>Ongo | EARLY WARNINGS | MONITOR<br>2<br>Ongoing | SUPERVISORY TES  | ST GAS<br>0<br>Ongoing 0<br>Ongoi |
| Notifications           | CLUSTER     | CONTROL PANEL                          | TIME           | DAY                     | DESCRIPTION      | ELEMENT                           |
|                         | CLUSTER XYZ | Previdia                               | 18:23          | 01/01/2020              | Fire alarm       | Zone x<br>Zone y                  |
|                         | CLUSTER XYZ | Fire control panel                     | 18:24          | 01/01/2020              | Fire alarm       | Zone z<br>Coop 1<br>Zone w        |
|                         | CLUSTER XYZ | Internal control panel                 | 18:25          | 01/01/2020              | Fire alarm       | Loop module<br>Interior Zone      |
|                         | Pre         | <b>9</b> ,2-210,000,000,000,000        |                | e, neres                | (toronalized) (t | 1997 - part of                    |

| [A] | selected control panel                                                      |
|-----|-----------------------------------------------------------------------------|
| [B] | Buttons for access to the management sections of the selected control panel |

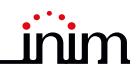

|     | Buttons for quick viewing<br>These are always present and<br>overlaid show the number of<br>unsigned events present in the<br>System Register. | 0        | <b>Alarms</b><br>This button opens a window listing the last 4 alarm or tamper events.                                         |
|-----|----------------------------------------------------------------------------------------------------|----------|----------------------------------------------------------------------------------------------------|
| [C] |                                                                                                    | 8        | <b>Faults</b><br>The button opens a window listing the last 4 fault events.                                                    |
|     |                                                                                                    |          | <b>Other events</b><br>This button opens a window listing the last 4 control panel events in<br>addition to alarms and faults. |
|     |                                                                                                    | <b>P</b> | <b>Cloud events</b><br>This button opens a window listing the last 4 cloud events.                                             |
| [D] | Buttons for user profile management                                                                                                    |          |                                                                                                    |
| [E] | Section for visualization of all ongoing signalling                                                                                            |          |                                                                                                    |
| [F] | Text section relating to the button pressed                                                                                                    |          |                                                                                                    |

#### 4.2 Registration of a control panel to the Inim Cloud user account

After logging in to the relevant lnim Cloud service user account, a user can request the registration of a new control panel in addition to those the user can access via the web interface.

The control panel that a user wants to register to their account must first be registered to the Cloud service by an installer.

- 1. Access the Inim Cloud service as a user.
- 2. By clicking on the profile management button, you access a page where you can set the parameters of the account and the registered control panels. In the lower section, below the list of control panels, you have the "New INIM system" section.

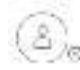

- In the lower section, below the list of control panels, you have the inew INIM system section.
- 3. The **Add** button will allow you start the registration process. The Cloud service will send an OTP (One Time Password) number consisting of 6 digits to the user. This number has a limited time duration of 15 minutes.
- 4. Enter your user code at the control panel you want to register

**Note:** In order to be able to register control panels to your Inim Cloud user account, you must have a user code (level 2) and a "superuser" code, or higher.

- 5. Access the "System Status" section, then "Cloud", then the "Enroll" option.
- 6. Enter the OTP password and wait for the outcome of the registration.

The outcome of the procedure will be shown with one of the following messages:

- "Account created!": the control panel has been successfully registered to Cloud
- "Communicat.Error": generic communication error.
  - The possible causes may be:
  - no Internet connection
  - date of manufacture of the control panel is earlier than dd/mm/yyyy
- date/time of control panel different, ahead of or behind the exact date/time by more than 15 minutes
- "Already enrolled": the control panel is already registered to Cloud
- "Bad/expired OTP": the entered password is incorrect or expired
- "Panel notEnabled": the control panel cannot be registered to Cloud.

# Chapter 5

### Viewing the system

#### 5.1 Viewing active events

If there are any active events, that is, at least one condition worthy of note has been detected in the system and is currently active, the display stand-by screen (*paragraph 3.3*) will be replaced by a screen which provides the respective notification.

The screen will show the active events on the system grouped in categories. The various categories are represented by the icons at the top [A] which are enabled when events occur and show below the number of events of the currently active type [B].

Touching any one of these buttons allows you to view all the events in the associated category. The events are listed in a chronological order [C] and can be scrolled with the arrow keys.

By selecting with a touch an event generated by a loop device, you will access the management page of the device itself (refer to *paragraph 6.2 Device management*).

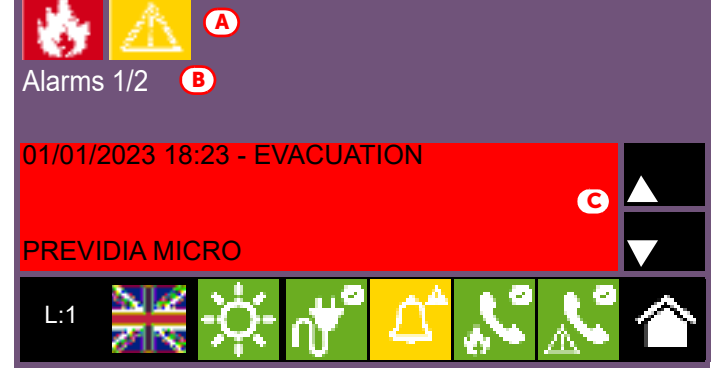

Icons for categories for which there are currently no active events do not appear.

After 30 seconds of inactivity the screen will automatically go to the screen containing the category of events with the highest priority. The priority is shown in the following list:

| Priority | lcon         |               | Category                                                                                                    |
|----------|--------------|---------------|----------------------------------------------------------------------------------------------------|
| 1        | *            | Fire alarm    | Signalling associated with fire-alarm conditions.<br>These indicate potentially dangerous conditions which require maximum attention.<br>When an alarm occurs, the section below the event buttons [B] shows the pre-alarm time<br>count in progress and then, alarm over, the summary of information on the zones in alarm. |
| 2        | 3            | Gas alarm     | Signalling associated with gas-detection alarm conditions.<br>These indicate potentially dangerous conditions which require maximum attention.                                                                                                    |
| 3        | *            | Early warning | Signalling triggered by detectors with a threshold below that set for alarms.<br>Cautionary alert which must be evaluated with attention and verified.                                                                                                    |
| 4        |              | Supervision   | Signalling of the activation of a device that has a control function (supervision) of another part<br>of the system.<br>Indicates a risk which may jeopardize the proper operating capacity of the system.<br>Verify the signalled condition carefully.                                                                      |
| 5        | $\mathbb{A}$ | Fault         | Signals relating to of faults detected in the system.<br>They represent risk conditions that may compromise the proper operating capacity of the system.<br>Contact your service dealer.                                                                                                    |
| 6        | 100          | Monitor       | These are non-alarm or fault signals that can be configured during installation, normally used<br>to provide indications to the user.<br>They are signals of minor importance and the level of attention required depends on the use<br>made of these signals during the system configuration phase.                         |
| 7        | 8            | Disablements  | These signals indicate the disablement of one or more of the system elements.<br>They Indicate that it is necessary to consider that parts of the system might not be operative.                                                                                                    |

| Priority | lcon | Category |                                                                                                    |
|----------|------|----------|----------------------------------------------------------------------------------------------------|
| 8        | TEST | Test     | These signals indicate that at least one of the system elements is in test status.<br>This condition, to be applied during maintenance operations, maintains parts of the system in<br>non-operative status, therefore, putting the premises in danger as the protection level of the<br>system is reduced. |

Inim Cloud: This function is available via:

Home select one of the available control panels

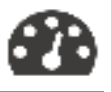

inim

#### 5.2 Visualization of the events log

The **Log** button (*paragraph 3.3*), accessible at level 1, accesses a section which contains all the events saved to the system memory.

| Number of the selected<br>event out of the total |                   |
|--------------------------------------------------|-------------------|
| events                                           |                   |
| [C]     Scrolling keys (100 events)              | DIA MICRO         |
| D] Events list 01/01/23 18:23 EVAC               | JATE<br>DIA MICRO |

Each line in the list [D] represents an event which has been saved to the log.

For each event, the event report shows the date and time of its occurrence, the control panel on which it occurred (in the case of several control panels in a network), the description of the event and other related details. It is possible to distinguish the event type by the background colour of the line:

- White, indicates events relating to normal operating status
- Red, indicates events relating to alarm status
- Yellow, indicates events relating to fault status
- Blue, event selected by tapping on the screen
- In the case of an event generated by a detection zone, you will access the management page of the zone itself (refer to *paragraph 6.2 Device management*).

Inim Cloud: This function is available via the fast viewing buttons (paragraph 4.1 - [C]) or via:

Ö

System Management > Events Log

#### 5.3 Visualization of the system status

The **System status** button (*paragraph 3.3 - [A]*, accessible at level 1) accesses a section which allows you to view the status of the various system elements.

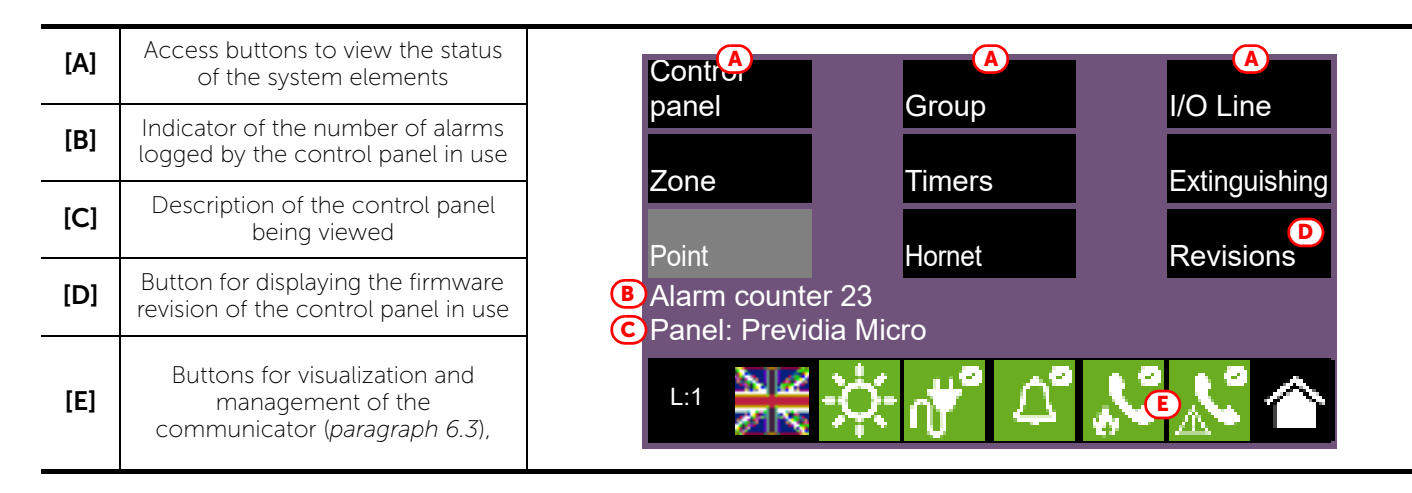

The **Control panel** access button allows you to select one of the Previdia control panels configured in the network to which the control panel you are accessing belongs. Once the control panel has been selected, the system status screen and the access buttons [A] will make reference to the selected control panel, indicated by the string below [C]. If the selected control panel is different from the one in use, the information provided by the alarm counter [B] and by the Revision button [D] will no longer be available.

A superior access level (2 or 3) allows the user to work on the elements being viewed and carry out operations such as enable, disable, activation or test. Access to these functions is reserved to persons with supervisor level access who have been instructed in system management and who have knowledge of the system parts.

The buttons for viewing purposes [A] give access to the following sections:

| Button           | Display                                                                                                    | Section                                                                                                    |
|------------------|----------------------------------------------------------------------------------------------------|----------------------------------------------------------------------------------------------------|
| Control<br>panel | No.       Network         0       This cluster         1       Cluster A         2       Cluster B         4       Cluster D         6       5         Esc       OK         OK       6                                                                                                    | Section for the selection of the control panel whose<br>parts you wish to view.<br>It is possible to select a cluster (group of control panels<br>connected through a LAN network) and a single<br>control panel or repeater from the selected group.<br>The status of the selected control panel is displayed<br>after the <b>OK</b> button is pressed.                                                                                                    |
| Zone             | No.       Zone       Status         1       Zone 1       In Test         2       Zone 2       Standby         3       Zone 3       Standby         4       Zone 4       Fault         5       Zone 5       Standby         6       Zone 6       Standby         Disable         L:2       Image: Amount of the second second | Section for the viewing of the zones of the selected control panel.<br>The section is divided into pages that show a maximum of 100 zones, navigable by means of the arrow scroll buttons at the bottom. The status of each zone is shown and made distinctive by colour:<br>• Green, zone in standby<br>• Yellow, zone in fault status, in test status or bypassed<br>• Red, zone in alarm status<br>• Blue, selected zone<br>• Gray, zone not-configured<br>By selecting a zone, it is possible for a user with access level 2 to put a zone in test status or to change its bypassed/unbypassed status (refer to the <b>Disable</b> and <b>Test</b> button allows access to zone management (paragraph 6.2 - Device management). |

inim

| Button                          | Display                                                                                                    | Section                                                                                                    |
|---------------------------------|----------------------------------------------------------------------------------------------------|----------------------------------------------------------------------------------------------------|
| Point                           | No.       Loop       Status         1       Loop 1       Standby         2       Loop 2       Alarm         3       Loop 3       Fault         4       Loop 4       Fault         5       Loop 5       Standby         6       Loop 6       Standby         Disable         View       Esc         L:3       Image: Alarm bit and bit and | If an analogue control panel equipped with a loop is<br>selected, this section will activate as well as the two<br>following sections.<br>This section allows the selection of the loops of the<br>selected control panel.<br>The status of each loop is shown and made<br>distinctive by colour:<br>• Green, loop in standby<br>• Yellow, loop in fault status or bypassed<br>• Red, loop in alarm status<br>• Blue, selected loop<br>By selecting a loop and pressing the <b>View</b> button it<br>will be possible to access the loop devices. The<br><b>Disable</b> button allows you to change the operating<br>mode.            |
| Point<br>><br>View              | No.       Point       Status         1       Call Point 1       Stand-by         2       Input/Output module 1       Alarm         5       Smoke det. 1       Stand-by         4       Smoke det. 2       Fault         2       Input/Output module 2       Stand-by         6       Smoke det. 3       Stand-by         View       Imput/Output module 2       Stand-by         1       Stand-by       Imput/Output module 2         6       Smoke det. 3       Stand-by         View       Imput/Output module 2       Stand-by         Imput/Output module 2       Stand-by       Imput/Output module 2         6       Smoke det. 3       Stand-by         View       Imput/Output module 2       Imput/Output module 2         Imput/Output module 2       Stand-by       Imput/Output module 2         6       Smoke det. 3       Stand-by         View       Imput/Output module 2       Imput/Output module 2         Imput/Output module 2       Imput/Output module 2       Imput/Output module 2         Imput/Output module 2       Imput/Output module 2       Imput/Output module 2         Imput/Output module 2       Imput/Output module 2       Imput/Output module 2                                                                                                    | Section for the selection of the devices on selected<br>loop.<br>The section is divided into pages that show a<br>maximum of 80 zones, navigable by means of the<br>arrow scroll buttons at the bottom. The status of<br>each device is shown and made distinctive by<br>colour:<br>• Green, device in standby<br>• Yellow, device in fault status or bypassed<br>• Red, device in alarm status<br>• Blue, selected device<br>By selecting a device and pressing the <b>View</b> button<br>it will be possible to access the device itself.                                                                                           |
| Point<br>><br>View<br>><br>View | Input module x<br>Zone y<br>Loop: z - Point: x - SN:012345678<br>Info<br>Actions<br>Esc<br>L:2                                                                                                    | Section for the viewing of the selected device info<br>and data.<br>The section provides all the information regarding<br>the device and provides access to the relative<br>functions.                                                                                                    |
| Group                           | No.       Group       Status         1       Generic alarm       Stand-by         2       Generic fault       Active         3       Extinguishing       Stand-by         4       Pre-Extinguishing       Stand-by         5       Automatic extinction       Stand-by         6       Manual extinction       Stand-by         Disable         Activate/Deactivate       Esc         L:2       Image: Active for the second second s | Section for the management of the output groups<br>of the selected control panel.<br>The section is divided into pages that show a<br>maximum of 80 groups, navigable by means of the<br>arrow scroll buttons at the bottom. The status of<br>each group is shown and made distinctive by<br>colour:<br>• Green, group deactivated<br>• Red, group activated<br>• Blue, selected group<br>• Gray, group not used<br>By selecting a group and pressing the <b>Activate/</b><br><b>Deactivate</b> button, it will be possible to change its<br>activation status. The <b>Disable</b> button allows you to<br>change the operating mode. |

| Button   | Display                                                                                                    | Section                                                                                                    |
|----------|----------------------------------------------------------------------------------------------------|----------------------------------------------------------------------------------------------------|
| Timers   | No.       Timers       Status         1       Timer 1       Standby         2       Timer 2       Standby         3       Timer 3       Active         4       Timer 4       Active         5       Timer 5       Standby         6       Timer 6       Standby         Disable         Activate/Deactivate       Esc         L:3       Image: Active for the stand stands       Image: Active for the stands | Section for the management of the timers<br>programmed for the selected control panel.<br>The activation status of each timer is shown and<br>made distinctive by colour:<br>• Green, timer deactivated<br>• Red, timer activated<br>• Blue, selected timer<br>By selecting a timer and pressing the Activate/<br>Deactivate button, it will be possible to change its<br>activation status. The Disable button allows you to<br>change the operating mode.                                                                                                    |
| Hornet   | A Tx:0/s - Rx: 0/s - ACK $\downarrow$ :0<br>B Tx:0/s - Rx: 0/s - ACK $\downarrow$ :0<br>57600 $\checkmark$ bps Hornet gateway<br>$\checkmark$ 00 $\land$ Address $\checkmark$ 00 $\land$ Cluster<br>Esc Set<br>L:3 $\checkmark$ $\checkmark$ $\checkmark$ $\checkmark$ $\checkmark$ $\checkmark$ $\checkmark$ $\checkmark$ $\checkmark$ $\checkmark$                                                          | Section for the visualization of the data relative to<br>the Hornet network to which the control panel is<br>connected.<br>The parameters can be changed only with access to<br>the "programmer" level or higher.<br>Refer to Manual for system configuration and<br>commissioning.                                                                                                    |
| I/O Line | No.       I/O       Status         1       Generic alarm       Standby         2       Pre-Extinguishing       Fault         Valve       Standby         EXP1 - I/O       Standby         EXP2 - I/O       Not used         EXP3 - I/O       Not used         Disable       View         View       Stack         L:2       View                                                                              | Section for viewing the devices connected to the terminals of the selected control panel and the expansion modules connected to it.<br>Such devices are grouped on different pages in accordance with the type of terminals used and can be navigated by means of the arrow buttons:<br>- "I/O"<br>- relay<br>- Tx<br>- Lx<br>The status of each terminal is shown and made distinctive by colour:<br>• Green, terminal in standby<br>• Yellow, terminal in fault status or bypassed<br>• Red, terminal in alarm status<br>• Blue, selected terminal<br>• Gray, terminal not used<br>The <b>Disable</b> button allows you to change the operating mode. The <b>View</b> button allows access to the management of terminals ( <i>paragraph 6.2 - Device management</i> ).<br>The terminals indicated as "Not used" are terminals which are not configured or are configured as detection zones.<br>By selecting a relay terminal the <b>Activate/</b><br><b>Deactivate</b> button activates making it possible to change its activation status. |

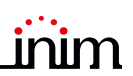

| Button                  | Display                                                                                                    | Section                                                                                                    |
|-------------------------|----------------------------------------------------------------------------------------------------|----------------------------------------------------------------------------------------------------|
| Extinction              | Extinguishing       Disable extinguishing         - OPEN OUTPUT Valve       Disable Automatic Extinc.         Stop valve pulse       Esc         L:2       Image: Market Market Mar | <ul> <li>Section for the management of the extinction channel of the selected control panel (where available).</li> <li>The section on the left shows the information relative to the extinction channel.</li> <li>The section on the right contains the buttons for the management of the channel:</li> <li>Disable extinguishing</li> <li>Disable Automatic Extinguish</li> <li>Stop valve pulse</li> </ul>                                                                                                    |
| Disable                 | Disable Timed (minutes)<br>Enable 0030<br>Esc                                                                                                    | <ul> <li>Section to change the enabled/disabled status of the selected element.</li> <li>Disable, to disable the selected element. Other system elements which influence the selected element (timers, inputs, detectors, etc.) cannot enable it.</li> <li>Where available, it is possible to select the "Timed" option and indicate the time, in minutes, when it will be bypassed.</li> <li>Enable, enables the selected element. Other system elements which influence the selected element (timers, inputs, detectors, etc.) can disable it.</li> </ul>                                                                                                    |
| Activate/<br>Deactivate | Activate<br>Deactivate<br>Esc                                                                                                    | <ul> <li>Section to change the activated/deactivated status of the selected element.</li> <li>Activate, for the activation of the selected element.</li> <li>Deactivate, for the deactivation of the selected element.<br/>Other system elements which influence on the selected element (timers, inputs, detectors, etc.) will be able to activate it.</li> </ul>                                                                                                    |
| Cloud                   | No problem Enroll<br>Network diagnostic<br>Esc                                                                                                    | <ul> <li>By accessing the "System Status" section (paragraph 3.3 - [A]) using a "superuser" or higher code, the Cloud button becomes available for the visualization and management of the Inim Cloud Fire service.</li> <li>The section that opens shows the following buttons:</li> <li>Enroll, for the process of registration of the control panel to the account of the user (refer to paragraph 4.2 - Registration of a control panel to the Inim Cloud user account).</li> <li>Network diagnostics, for the process that checks the various network functions required to communicate with the Cloud and obtain useful information in the event of problems. The information obtained is displayed in the left pane.</li> </ul> |

Inim Cloud: Part of the functions described and the visualization of the system status are available via: Manage System > select one of the available control panels

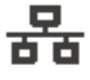

# Chapter 6

## Using the system

### 6.1 Access to programming

The **Programming** button (*paragraph 3.3 - [A]*) accesses the system configuration functions.

These functions are reserved for specialized technical personnel only and require entry of the installer code.

Refer to the Configuration and Programming manuals.

### 6.2 Device management

The management section of a specific device provides all the information regarding the device itself and a series of commands which influence its status.

This section can be accessed by selecting the row in the list of devices involved in a specific event (refer to *paragraph 5.1 Viewing active events* and *paragraph 5.2 Visualization of the events log*) or can also be accessed by selecting one of the devices that appear in the lists available in the "Zones", "Points" or "I/O Line" sections, inside the system status viewing section by pressing the **View** button (*paragraph 5.3 Visualization of the system status*).

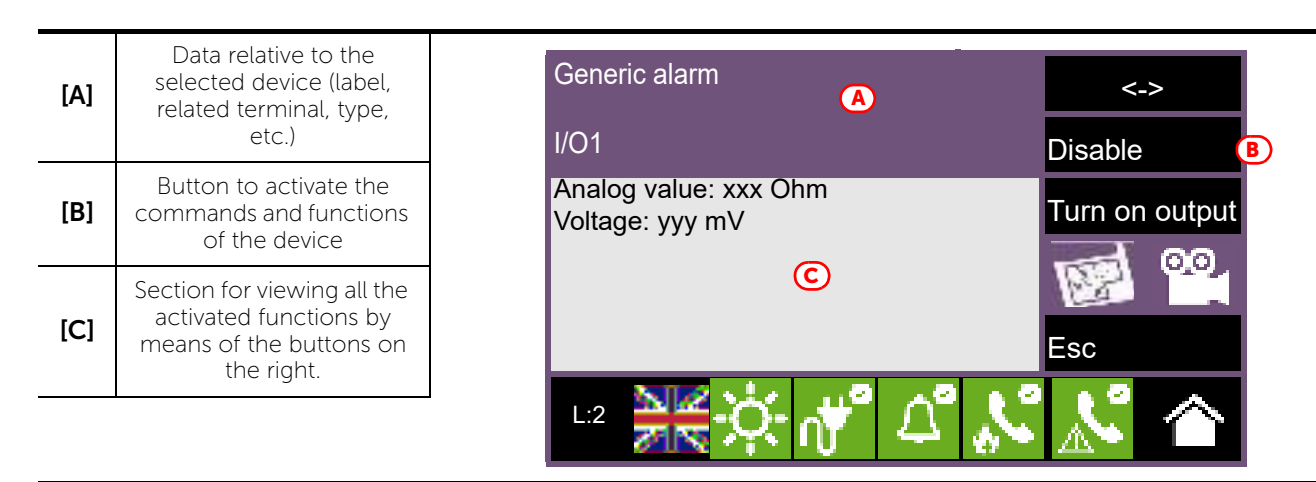

The function buttons [B] that operate on the device vary depending on the type of device shown or the user access level:

| Button | Function                                                                                                    |
|--------|----------------------------------------------------------------------------------------------------|
| <->    | <ul> <li>Button to navigate between two viewing sections relative to the selected device:</li> <li>Info: provides the data read by the the terminal or information relative to any faults or conditions other than stand-by status present on the device.</li> <li>Real time: graph showing all the values detected by the selected device over time.</li> </ul> |
| 00     | If appropriately set up, this button opens a window that shows images taken<br>by a camera, with a specific preset and a renewal of images every 5 seconds.<br>This function allows video verification of the conditions in the environment<br>where the device is installed.<br>A single tap on the screen will close the window.                               |

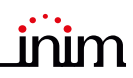

| Button                           | Function                                                                                                    |
|----------------------------------|----------------------------------------------------------------------------------------------------|
| <b>B</b>                         | If appropriately set up, this button will open a window showing an image of<br>the layout of the partition where the device is installed, with a point<br>indicating the location of the device itself.<br>A single tap on the screen will close the window. |
| Disable<br>Enable                | Button to bypass/unbypass the zone the selected device belongs to or the terminal the device is connected to.                                                                                                    |
| Turn On output<br>Release output | Button for manual switching on/off of the device output.                                                                                                    |

## **Inim Cloud:** Access to the points of the system and some of these functions are available via:

System management > select one of the available control panels > Zones

### 6.3 Management of the remote communicator

Previdia Micro allows you to view and manage a remote communicator. "Remote communicator" defines the remote notification functions performed by the PREVIDIA-C-DIAL communicator module, via the telephone line or 3G line, by the TCP-IP digital communicator on-board the control panel, or by any external communication device connected to the control panel or to the optional PREVIDIA-C-COM board.

In the "Communicator" section, which can be reach by selecting the icons related to the alarm or fault communicator on the status bar, you can view the status and manage the remote communicator.

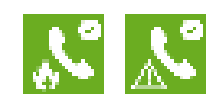

The left side of the section reached shows the description of any faults in progress.

On the right side are the function keys relating to the remote communicator. Activation or access to these depends on the access level of the user.

- **Disable/Enable alarm calls**, button to disable/enable remote communications generated by alarm signals.
- **Disable/Enable fault calls**, button to disable/enable remote communications generated by fault signals.
- **Disable/Enable other calls**, button to disable/enable remote communications generated by signals other than alarm or fault signals.
- **Stop alarm calls**, button to cancel the queue of remote communications generated by alarm signals.
- Stop fault calls, button to cancel the queue of remote communications generated by fault signals.
- **Disable/Enable other calls**, button to cancel the queue of remote communications generated by signals other than alarm or fault signals.
- Stop all calls: button to cancel all remote communications in the queue.

Inim Cloud: This function is available via:

Manage System > select one of the available control panels > Dialler

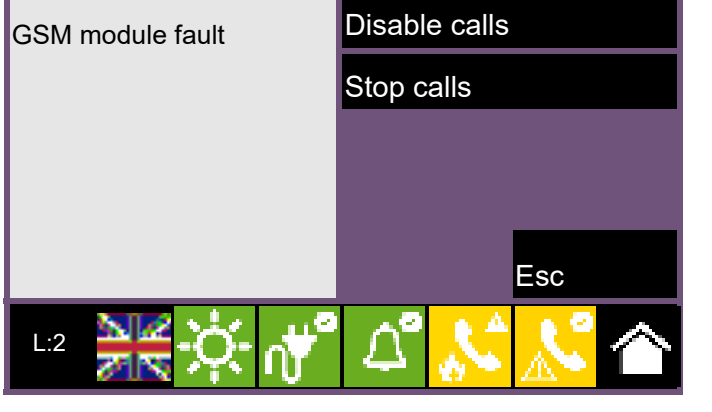

### 6.4 Managing the extinction channel

The front plates of control panels from the Previdia Micro range equipped with fire extinction channels, provide signals via the LED indicators:

| LEDs   |                                                        | Colour | On solid                                                                                                    | Flashing                                                                                                    |
|--------|--------------------------------------------------------|--------|----------------------------------------------------------------------------------------------------|----------------------------------------------------------------------------------------------------|
|        | Extinction channel activation LED                      | Red    | Discharge extinguishing agent activated                                                                            | Pre-extinguishing time in<br>progress, imminent discharge<br>of extinguishing agent                                                                                      |
|        | Automatic activation<br>indicator LED                  | Red    | Extinguishing agent discharge<br>command activated by<br>automatic detectors                                       | Extinguishing agent discharge<br>command partially activated<br>by automatic detectors<br>(condition not yet sufficient<br>for activation of the discharge<br>procedure) |
| X      | Bypass automatic<br>activation LED                     | Yellow | The automatic discharge<br>command has been disabled.<br>The extinction channel can<br>only be activated manually. | /                                                                                                    |
| X      | Bypass extinction<br>channel LED                       | Yellow | Channel bypassed                                                                                                   | /                                                                                                    |
| (STOP) | Manual stop extinction<br>LED                          | Yellow | Stop extinction command activated manually                                                                         | Fault on stop-extinction circuit                                                                                                    |
| (STOP) | Stop extinction LED<br>from non-electrical-<br>devices | Yellow | Stop extinction command<br>activated by a non-manual<br>device                                                     | Fault on stop-extinction circuit                                                                                                    |

From the "Extinguishing" section, which can be reached via the system viewing menu by means of the **System status** button (*paragraph 5.3*), it is possible to access the extinction channel management page.

Once reached, the left side of the section will provide information relating to the status of the channel and the description of the current fault.

On the right side are the function buttons associated with the remote communicator. Activation or access to these depends on the access level of the user.

- **Disable/Enable Extinguishing**, button to disable/enable the extinction channel.
- **Disable/Enable Automatic Extinguishing**, button to switch the extinction channel from automatic mode to manual mode.
- **Stop valve pulse**, button to return the solenoid valve output to stand-by.

**Inim Cloud:** These functions are available via:

System management> select one of the available control panels > Extinguishing

| Extinguishing       | Disable extinguishing     |
|---------------------|---------------------------|
| - OPEN OUTPUT Valve | Disable Automatic Exting. |
|                     | Stop valve pulse          |
|                     |                           |
|                     | Esc                       |
| L:2 💥 🔆 👘           | പ് 💦 <mark></mark> 🏠      |

### Rapid emergency management

| Sequence | <b>&amp;</b>                                                                                                    | in the event of ALARM                                                            |
|----------|----------------------------------------------------------------------------------------------------|----------------------------------------------------------------------------------|
| 1        | ×                                                                                                    | Mute the buzzer                                                                  |
| 2        |                                                                                                    | Pass to access level 2 by turning<br>the key clockwise<br>(one pulse sufficient) |
| 3        |                                                                                                    | Silence the sounders                                                             |
| 4        | <ul> <li>○</li> <li>○</li> <li>※</li> <li>※</li></ul> | Verify signalling on the display                                                 |
| 5        |                                                                                                    | In the event of false alarm press<br>the reset button                            |
| -        |                                                                                                    | In the event of danger activate manual evacuation                                |

| Sequence | $\bigwedge$                                                                                                    | in the event of FAULT                                                            |
|----------|----------------------------------------------------------------------------------------------------|----------------------------------------------------------------------------------|
| 1        | No and the second second second second second second second second second second second second second second se                                                                                                    | Mute the buzzer                                                                  |
| 2        |                                                                                                    | Pass to access level 2 by turning<br>the key clockwise<br>(one pulse sufficient) |
| 3        | A STATE OF STATE OF | Verify signalling on the display                                                 |
| 4        |                                                                                                    | Repair the fault<br>If necessary, contact the service<br>manager                 |
| 5        | <b></b>                                                                                                    | Press the reset button to clear the fault memory                                 |

User's Manual

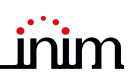

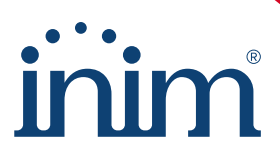

Evolving Protection ISO 9001 Quality Management certified by BSI with number FM530352

Inim Electronics S.r.l.

Centobuchi, via Dei Lavoratori 10 63076 Monteprandone (AP), Italy Tel. +39 0735 705007 \_ Fax +39 0735 704912

info@inim.it \_ www.inim.it

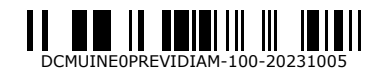